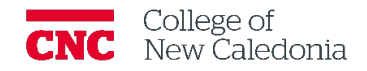

## How to Copy a Quiz into Another Moodle Shell

Faculty

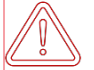

This process will copy the entire question bank from the shell where the quiz currently exists, which may result in duplication of questions in the Moodle shell

- 1. Make note of the exact short name on the course that has the quiz you want to copy and the name of the quiz.
- 2. Open the shell where you want to copy the course to.
- 3. Click More  $\rightarrow$  Course Reuse  $\rightarrow$  Ensure the dropdown is set to Import.

| Sarah's Test Course                                                                                                    |                 |           |        |                                         |                                                                                         |  |  |
|----------------------------------------------------------------------------------------------------|-----------------|-----------|--------|-----------------------------------------|-----------------------------------------------------------------------------------------|--|--|
| Course Setting                                                                                                    | gs Participants | Grades R  | eports | More ~                                  |                                                                                         |  |  |
| Import ◆         1. Course selection ▶ 2. Initial settings ▶ 3. Schema settings ▶ 4. Confirmation an         Find a course to import data from: |                 |           |        |                                         | Question bank<br>Content bank<br>Course completion<br>Badges<br>Competencies<br>Filters |  |  |
| Select a course More than 10 courses found, showing first Course short name Course                                                              |                 |           |        | Unenrol me from SM Test<br>Repositories |                                                                                         |  |  |
|                                                                                                    | O CNCDEV        |           | Colleg | Legacy co<br>Accessibi                  | ourse files<br>ility toolkit                                                            |  |  |
|                                                                                                    | O PSYC-101-2    | 205.20245 | 2024 S | Launch A                                | kindi (                                                                                 |  |  |
|                                                                                                    | O ACC-251-10    | 01.20245  | 2024 5 | ✓ Course r                              | euse                                                                                    |  |  |

- 4. Enter the short name of the course that holds the quiz in the search courses box  $\rightarrow$  Click **Search**
- 5. Select the course from the list  $\rightarrow$  Click **Continue.**

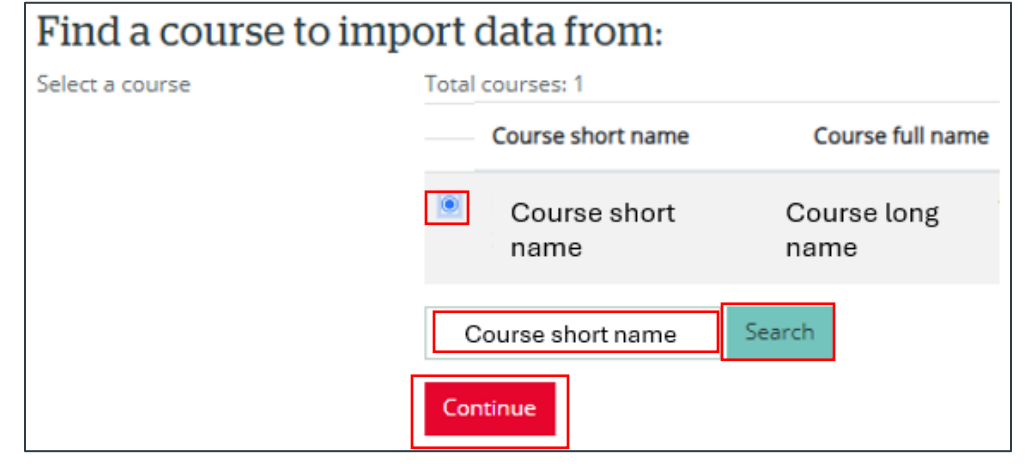

If you require additional support, please contact the CTL by email at ctl@cnc.bc.ca

- 6. Ensure only the following are ticked off:
  - a. Include activities and resources.
  - b. Include files.
  - c. Include question bank.
- 7. Click Next.

| 1. Course selection ► 2. Initial settings ► 3. Schema settings ► 4. Confirmation and review ► 5. Perfo |
|----------------------------------------------------------------------------------------------------|
| Import settings                                                                                        |
| Include permission overrides                                                                           |
| Include activities and resources                                                                       |
| Include blocks                                                                                         |
| Include files                                                                                          |
| Include filters                                                                                        |
| 🗌 Include calendar events                                                                              |
| Include question bank                                                                                  |
| Include groups and groupings                                                                           |
| Include competencies                                                                                   |
| Include custom fields                                                                                  |
| Include content bank content                                                                           |
| Include legacy course files                                                                            |
| Jump to final step Cancel Next                                                                         |

8. Under <u>Select</u> click **None** 

| Import ¢                                            |
|-----------------------------------------------------|
| 1. Course selection ► 2. Initial settings ► 3. Sche |
| Include:                                            |
| Select<br>All <u>None</u> Show type options)        |

- Scroll down the page until you find the name of the quiz you would like to include → Select the topic name that includes the quiz and the quiz itself → Click Next.
- 10. Scroll to the bottom of the page and click **Perform Import** (the process may take a few minutes)
- 11. A green confirmation will appear  $\rightarrow$  Click **continue**.
- 12. The quiz will appear at the bottom of one of your topics, you may need to click through to find it. You can then move it to wherever you would like it to appear and update the settings for this course's purposes.

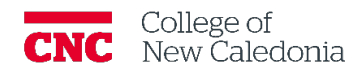

Version History

| Version | Date           | Description  |
|---------|----------------|--------------|
| 1.0     | April 19, 2024 | New Document |